Για πρόσβαση στο Microsoft Azure for Education Devtools για να κατεβάσετε δωρεάν λογισμικό από την Microsoft μεταβείτε στην διεύθυνση:

## https://azureforeducation.microsoft.com/devtools

και πατήστε το κουμπί Sign In όπως φαίνεται παρακάτω:

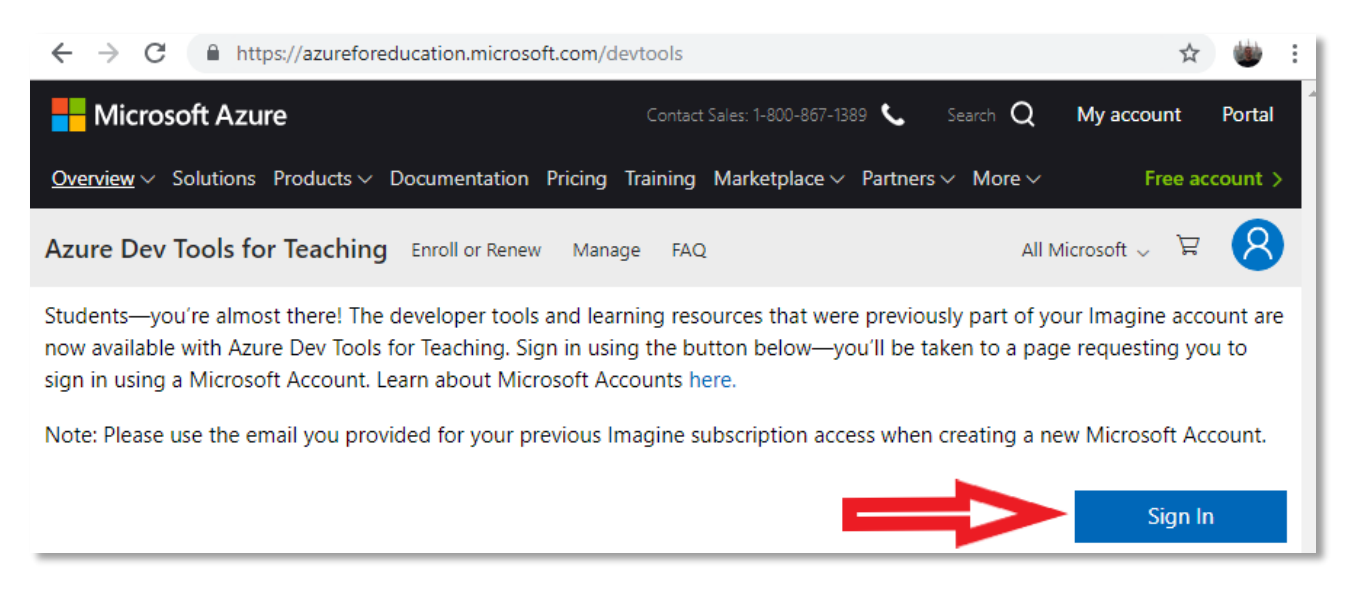

## Στην συνέχεια συνδεθείτε με τον λογαριασμό σας:

| Microsoft Azure                  |   |
|----------------------------------|---|
| Microsoft Επιλέξτε λογαριασμό    |   |
| at `@aegean.gr                   | : |
| + Χρησιμοποιήστε άλλο λογαριασμό |   |

Και περιμένετε να οδηγηθείτε στην σελίδα του Πανεπιστημίου Αιγαίου για να δώσετε το username και password που χρησιμοποιείτε και μετά πατήστε Είσοδος.

|                                             | ΠΑΝΕΠΙΣΤΗΜΙΟ ΑΙΓΑΙΟΥ<br>Κεντρική Υπηρεσία Πιστοποίησης                                                                                         |                                                                                                    |
|---------------------------------------------|----------------------------------------------------------------------------------------------------|----------------------------------------------------------------------------------------------------|
| Σύνδεση<br>Καλωσήλθατε ο<br>Συνδεθείτε στις | Ασφαλής Χρήση Συχνές Ερωτήσεις<br>στην Κεντρική Υπηρεσία Πιστοποίησης Χρηστών!<br>συνεργαζόμενες εφαρμογές, δίνοντας μόνο μία φορά τα στοιχεία | ι ταυτοποίησής σας.                                                                                    |
|                                             | Ασφαλής χρήση της Υπηρεσίας<br>Στη σελίδα αυτή θα βρείτε πληροφορίες σχετικά με<br>την ασφαλή χρήση της υπηρεσίας<br>Περισσότερα >             | Με το λογαριασμό σας<br>Όνομα χρήστη to_username_sas<br>ΚωδικόςΕίσοδος<br>Υπηρεσία Διαχείρισης Κωδικών |

Επιλέξτε Εταιρικός ή σχολικός λογαριασμός

| Microsoft Azure                                                                                                    |
|----------------------------------------------------------------------------------------------------|
| Microsoft Φαίνεται ότι αυτή η διεύθυνση ηλεκτρονικού<br>ταχυδρομείου χρησιμοποιείται με περισσότερους<br>από ένα λογαριασμούς από τη Microsoft. Ποιον<br>θέλετε να χρησιμοποιήσετε; |
| Εταιρικός ή σχολικός λογαριασμός<br>Δημιουργήθηκε από το τμήμα ΙΤ<br>at. @aegean.gr                                                                                                 |
| Προσωπικός λογαριασμός<br>Δημιουργήθηκε από εσάς<br>at: @aegean.gr                                                                                                    |
| Βαρεθήκατε αυτό το όνομα; Μετονομάστε τον προσωπικό<br>λογαριασμό σας Microsoft.                                                                                                    |
| Πίσω                                                                                                    |

Αν σας οδηγήσει στην ιστοσελίδα του πανεπιστημίου Αιγαίου δώστε πάλι τα στοιχεία σύνδεσης και πατήστε Είσοδος.

Αν έχετε δώσει τα σωστά στοιχεία θα οδηγηθείτε στην σχετική ιστοσελίδα της Microsoft όπου πρέπει να αποδεχθείτε τους όρους Χρήσης

| ← → C                                                                                                    |
|----------------------------------------------------------------------------------------------------|
| Sign out Sign out                                                                                                    |
| Azure Dev Tools for Teaching<br>Get the tools you need to build your project, design an app or<br>launch a website.                                                                       |
| <ul> <li>Success! Your Academic status was successfully verified.</li> </ul>                                                                                                    |
| The account you are signed in was verified to access Azure Dev Tools for Teaching benefits. To continue, please accept offer agreement.                                                   |
| I agree to the subscription agreement, offer details, Azure Dev Tools for Teaching agreement and privacy statement                                                                        |
| I would like information, tips, and offers from Microsoft or selected<br>partners about Azure, including Azure Newsletter, Pricing updates, and<br>other Microsoft products and services. |
| Accept terms                                                                                                    |

Μετά την επιτυχή είσοδό σας ως μέλος του Πανεπιστημίου Αιγαίου θα μπορέσετε να μπείτε στην ιστοσελίδα της Microsoft από όπου μεταξύ των άλλων θα μπορείτε να κατεβάζετε νόμιμα software από το αντίστοιχο κουμπί:

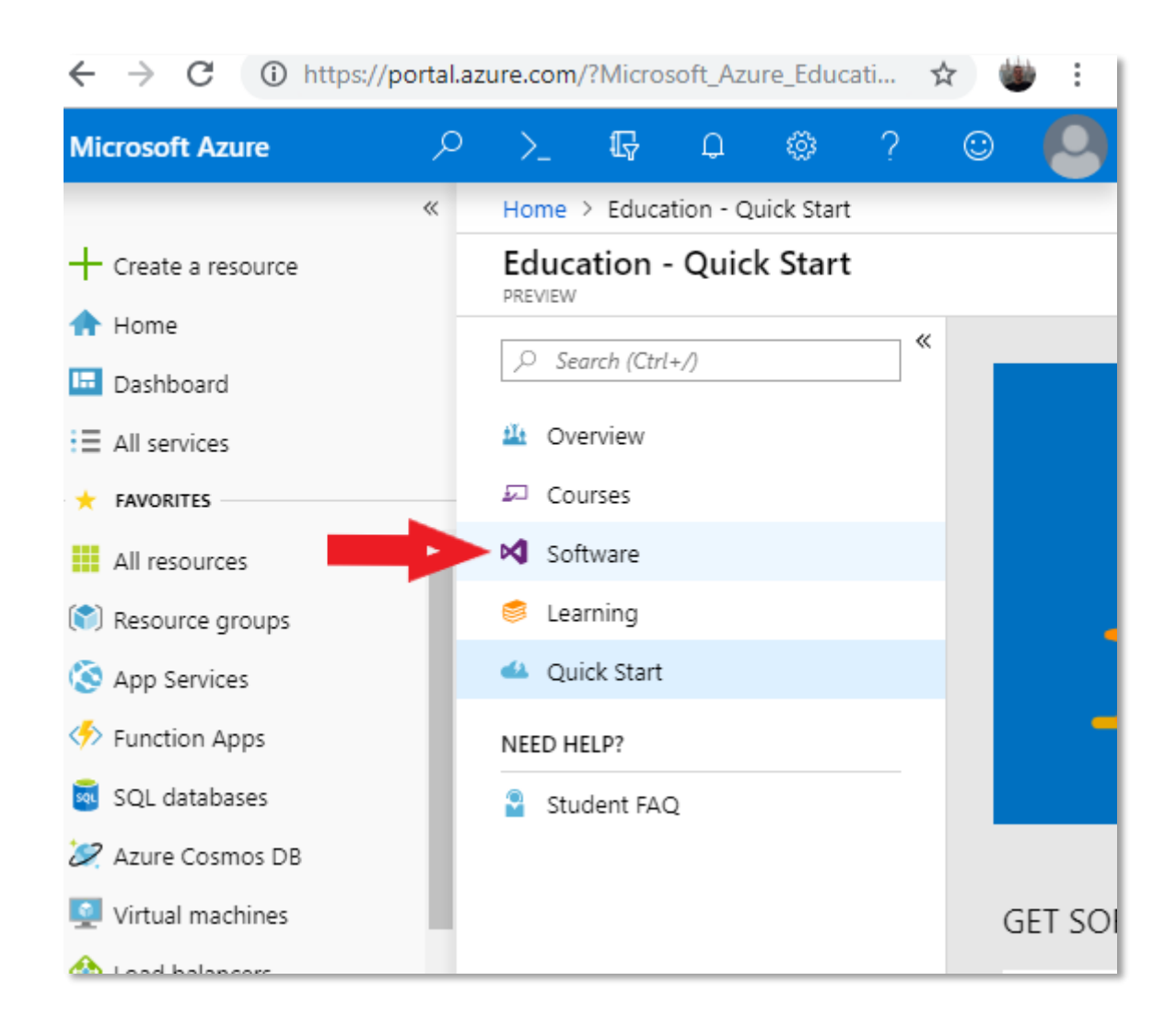

Για πρόσβαση στο Microsoft Office θα πρέπει να μπείτε μέσω της υπηρεσίας Δήλος 365 : <u>https://delos365.grnet.gr/</u>